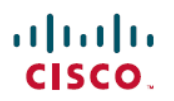

# **Cisco Secure Workload Virtual (Tetration-V)** 導入ガイド

**初版**:2021 年 8 月 17 日 最終更新:2023 年 1 月 5 日

### Secure Workload Virtual の展開

### Secure Workload Virtual の展開について

Secure Workload Virtual (別名 Tetration-V) は、VMware ESXi 環境に Cisco Secure Workload (旧称 Cisco Tetration)を展開するためのソフトウェアソリューションです。

Cisco Secure Workload の詳細については、https://www.cisco.com/c/en/us/products/security/tetration/ index.html を参照してください。

### 制限事項

•2021年9月1日以降:

Cisco Secure Workload Virtual (Tetration-V) は、非実稼働環境でのコンセプト実証 (POC) または価値の実証 (POV) にのみ使用できます。

2021年9月1日より前に購入した場合:

Tetration-Vは、仮想化が使用可能な唯一のコンピューティングオプションである小規模な 展開または環境を対象としていました。

- VM のスナップショットはサポートされません。
- •ハードウェアセンサーは、Secure Workload Virtual ではサポートされません。

### 前提条件

VMware ESXi 環境で Secure Workload Virtual アプライアンスを展開するためには、セットアップは次の要件を満たす必要があります。

#### ソフトウェア前提条件

• ハイパーバイザ

- ・サポートされる VMware vSphere バージョンを実行している VMware 高可用性クラス
   タ:
  - Cisco Secure Workload バージョン 3.6.x の場合: VMware vSphere 6.5、6.7、または 7.0.3
  - Tetration バージョン 3.5.x までの場合: VMware vSphere バージョン 6.5 または 6.7
- ・展開には HTML5 クライアントを備えた vSphere 6.7U3 以降をお勧めします。
- バージョン要件は、ハイパーバイザ、コア管理、認証とサービス、アップグレードと パッチ管理などのすべてのコンポーネントに適用されます。
- ・展開は、VMwareでサポートされる構成で実行する必要があります。
- ・すべてのホストは、分散リソーススケジューラ (DRS) が有効になっている1つの HA クラスタの一部である必要があります。
- [VMware ESXi環境用Tetration仮想アプライアンスインストールOVA(Tetration virtual appliance install OVA for VMware ESXi environment)] OVA ファイル。Cisco.com の[ソフト ウェアダウンロード(Software Downloads)] ページから入手できます。
- 必要なSecure Workload (Tetration) RPM。Cisco.comの[ソフトウェアダウンロード (Software Downloads)]ページから入手できます。
  - OS Adhoc
  - OS Enforcement

(3.5.1.x より前のリリースには適用されません)

- OS Mother
- OS OVA
- OS RPMInstall
- ハードウェアの前提条件
  - ・最高のパフォーマンスを確保するには、クラスタ専用のハードウェアを使用することをお 勧めします。
  - インフラストラクチャのホスティングの対応:
    - ・最小2GHzクロック速度の128個の物理的なCPUコア
    - 2 TB RAM
      - ・仮想マシンは最大 128 GB です。
      - メモリをオーバーコミットすることはできません。
    - 18.1 TB ストレージ

- •ストレージは、1秒あたり最小 5,000 回の I/O 操作(IOPS) が可能なフラッシュ メモリまたは SSD など、高性能でなければなりません。
- ストレージはクラスタのすべてのノードからアクセスできる必要があります。
- ストレージは、1つの共有 VMware vSphere データストアとしてプロビジョニン グする必要があります。Hyperflex、vSAN、FC/FCoESAN、NFS、および iSCSI が サポートされます。
- •ストレージは、永続的な必要があります。
- リソースチェックは展開時に実行されますが、インフラストラクチャが要件内に収ま るように管理する必要があります。
- •ネットワークインフラストラクチャ
  - クラスタ内のすべてのホストは、少なくとも10ギガビットイーサネット(GbE)イン ターフェイスに接続する必要があります。
  - すべてのホストで Secure Workload 目的のために使用可能な3つの仮想ネットワーク が必要です。
    - ・パブリックネットワーク:センサーおよびクライアントから到達可能でなければ ならない外部クラスタトラフィックのための専用または共有のパブリックネット ワークで、vCenterへのアクセス権を持ちます。このネットワークは、Secure Workload アプリケーションアクセスに使用されます。/28 の最小のサブネットを 指定する必要があります。外部ネットワークが専用で、IPアドレスの全範囲が使 用可能な場合、8個のIPアドレスは次の表に示すように自動的に消費されます。

| IPアドレス  | 説明文                       |
|---------|---------------------------|
| 1番目     | ゲートウェイ IP アドレス(予約済<br>み)。 |
| 2番目と3番目 | 予約済み                      |
| 4番目     | Web UI の仮想 IP アドレス。       |
| 5番目     | センサー管理仮想 IP アドレス。         |
| 6番目     | コレクタ。                     |
| 7番目     | コレクタ。                     |
| 8番目     | アプリケーションインターフェイス。         |
| 9番目     | アプリケーションインターフェイス。         |
| 10 番目   | アドホック Kafka。              |

表1:範囲内のIPアドレス

| IP アドレス | 説明文                        |
|---------|----------------------------|
| 11番目。   | オーケストレータ。必要に応じてを使<br>用します。 |

パブリックネットワークの共有されている場合は、特定の使用可能なアドレスを 定義する必要があります。

- ・プライベートネットワーク:ルーティング可能であってはならず、共有されてもならない内部クラスタ通信に対する専用プライベートネットワーク。/26の最小のサブネットを指定する必要があります。/24のサブネットをお勧めします。
- 設定のネットワーク:導入を実行しているユーザーが到達可能でなければならな いブートストラップクラスタの一時ネットワークで、VMware vCenter へのアクセ ス権も持たなければなりません。これは、パブリックサブネットとは別のサブ ネットでなければならず、導入が完了した後でシャットダウンする必要がありま す。このネットワークは、Secure Workload セットアップインターフェイスアク セスに使用されます。
- VMware vSphere 分散スイッチ (vDS)
  - ・VDS にはネイティブまたは Cisco ACI 制御があります。
  - すべてのホストには、共通のVDSと一貫性のあるネットワーク構成が必要です。
- •VDSを使用する場合は、クラスタ内のすべてのホストを含める必要があります。

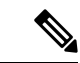

(注) ハードウェアの推奨事項が満たされている場合でも、他の要因が Cisco Secure Workload ソフト ウェアの全体的なパフォーマンスに影響を与える可能性があるため、パフォーマンスの保証や SLA を実装することはできません。

#### 展開時のネットワーク接続/ファイアウォールの要件

展開時、ブートストラップオーケストレータには、次の2つのパブリック IP アドレスが割り 当てられます。

- 設定のネットワーク
- パブリック ネットワーク

オーケストレータは、パブリックネットワークの最後のアドレスを自動的に割り当て、そのア ドレスを使用してサイトチェッカーの検証を実行します。この検証には、SMTP、DNS、NTP、 Ping、vCenter 接続テストが含まれます(ただし、これらに限定されません)。サイトチェッ カーの検証が完了すると、オーケストレータは IP アドレスを削除し、設定のネットワークを 使用して残りの展開を続行します。次の接続が確立されます。

| ネットワーク     | 接続先                    | プロトコル | ポート                    |
|------------|------------------------|-------|------------------------|
| 設定およびパブリック | DNS サーバー               | UDP   | 53                     |
| 設定およびパブリック | NTP サーバー               | UDP   | 123                    |
| パブリック      | SMTP サーバ               | ТСР   | SMTP ポート(SMTP<br>Port) |
| 設定およびパブリック | vCenter ホスト            | ТСР   | 443                    |
| 設定         | ESXiホスト*(表の下<br>の注を参照) | ТСР   | 443                    |

\* OVF ツールが vCenter との接続を確立し、ESX にリダイレクトされて大規模なファイル転送 を行います。

展開が完了すると、設定のネットワークはIPアドレスを削除し、インターフェイスをシャットダウンします。アップグレードはすべてパブリックネットワークを使用して行われます。

#### SSH 公開 キー

GUI が仕様できない場合は、Secure Workloadプラットフォームへのリモート サポート アクセスに SSH 公開キーが必要です。Secure Workload仮想アプライアンスのインストールを開始する前に、RSA 4096 ビットのキーペアを生成します。インストール時にこのキーを指定します。秘密キーを将来使用するために安全に保管します。

### 電子メール アドレス

初期システムアクセスとアウトバウンドアラートに使用される3つの一意の電子メールアドレスを指定する必要があります。

表 2:電子メール アドレス

| 電子メール アド<br>レス | 説明文                                               |
|----------------|---------------------------------------------------|
| サイト管理          | このアドレスは、デフォルトの管理者アカウントを作成するために使用されます。             |
| カスタマーサポー<br>ト  | このアドレスは、デフォルトのカスタマー サポート アカウントを作成す<br>るために使用されます。 |
| アラート           | このアドレスは、アウトバウンドアラートに使用されます。                       |

### 推奨される VMware 設定

各 VMware vSphere の導入には、管理者が実施したさまざまな要件、制約、およびベストプラ クティスを入れることができます。Secure Workload インストーラが VMware vSphere 導入に設 定変更を加えることはできません。このセクションの推奨事項は、VMware エキスパートのア ドバイスと入念に計画を置き換えてはなりません。これらの推奨事項に従わない場合、データ の可用性が低下する可能性があり、Secure Workloadは完全に、または期待通りに機能しない可 能性があります。

次のリストには、推奨される VMware 構成時の設定が含まれています。

- VMware vSphere 分散リソーススケジューラ (DRS)、ホストの障害に対して VMware vSphere 高可用性(HA)、Secure Workloadが導入されるクラスタの VMware vMotion を有効にしま す。これは、Secure Workloadクラスタのインスタンスに対して可用性とパフォーマンスを 提供する上で役立ちます。
- ・データストアは、可用性と、永続的なデータが重複しては保存され、ハードウェア障害に は抵抗ことを意味をする必要があります。
- ハイパーバイザホストと VMware vCenter サーバーは正しくクロックを設定し、Network Time Protocol (NTP) を使用してクロックを同期します。

導入後、以下の導入手順の説明に従って、アンチアフィニティルールを設定します。

#### **VMware**の権限

Secure Workload のインストーラには、データストアで仮想マシン、フォルダ、ファイルを作成 するために VMware vSphere にアクセスし、仮想スイッチとデータストアに接続するための資 格情報が必要です。

Secure Workload インストーラには、インストールを実行するのに最低限必要な権限を持つ別の ユーザーアカウントを使用することを強く推奨します。

次の権限は、VMware ユーザアカウントのロールを作成するための開始点として使用できます。

- •コンテンツライブラリ
- Datastore
- •フォルダ\フォルダの作成
- •ネットワーク\ネットワークの割り当て
- Resource
- ・タスク
- ・仮想マシン
- dvPort グループ

- vApp
- •vSphere タグ指定(ラベル付け)

オープンソース ユーティリティ Terraform は、vSphere の一部のリソースを管理するために使用されます。Terraform に必要な権限の詳細については、https://www.terraform.io/docs/providers/vsphere/index.html#notes-on-required-privileges を参照してください。

#### サイト情報

設定は、次のサイト情報要件を満たす必要があります。

#### [Network] タブ

- 外部ネットワーク:少なくとも8個の空きIPアドレスをもつ外部ネットワークのサブネット。
  - [Advanced] タブで外部の IP アドレスを設定する場合を除き、自動割り当ては、次の ルールで使用されます。
    - ・自動割り当ては、IPアドレスを自動的に割り当てようとします。
    - ・自動割り当ては、最初の3個と最後の3個のIPアドレスをスキップして、4番目のIPアドレスから最後のIPアドレスまでを割り当てます。
    - ・サブネットの最初の使用可能な IP アドレスは、ゲートウェイとして使用されます。

たとえば、サブネットに192.168.0/28を指定すると、192.168.1.1はゲートウェ イであり、192.168.1.4から192.168.1.11までの IP アドレスが使用されます。

#### ESXタブ

- [vSphereホスト (vSphere Host)]: VMware vCenter サーバーの IP アドレスまたはホスト 名。
- vSphere ユーザ名: ファイルのアップロードおよび仮想マシンの作成のために必要な権限 を持つ VMware vSphere アカウントのユーザ名。
- vSphere パスワード: VMware vSphere アカウントのパスワード。
- ・vSphere データセンター: ターゲットのVMware vSphere データセンターの名前。
- •クラスタ: 仮想マシンが配置されるクラスタ。
- [VMのフォルダ名(VM Folder Name)]: Secure Workload 仮想マシンを配置するフォルダの名前。ネストされたフォルダはサポートされていません。
- •[データストア(Datastore)]:仮想マシンがストレージ用に割り当てるデータストア。

- ・プライベート ネットワーク ポート グループ: プライベート ネットワークに使用する仮想
   スイッチ ポート グループの名前。
- ・パブリックネットワーク:パブリックネットワークで使用する仮想スイッチポートグループの名前。
- [クラウドInitフォルダ (Cloud Init Folder)]: 導入構成ファイルを保存するのに使用される データストアのフォルダの名前。

#### [Advanced] タブ (オプション)

- ・外部 IP アドレス: パブリック ネットワークの共有サブネットを使用する場合は、導入で使用する IP アドレスのリストを指定します。IP アドレスは、次の要件を満たす必要があります。
  - •8個のIPアドレスが必要です。
  - ・サブネット内の最初の3個の IP アドレスを指定することはできません。
  - ・サブネットの最初の使用可能な IP アドレスは、ゲートウェイとして使用されます。

たとえば、192.168.1.0/24サブネットでは、8 個の IP アドレスを指定することができ ますが、192.168.1.3 から192.168.1.3 までの IP アドレスは使用することはできま せん。192.168.1.1 は、ゲートウェイです。

#### 外部サービス パラメータ

次の表は、外部サービス パラメータについての情報を提供します。

表 3: 外部サービス パラメータ

| サービス    | パラメータ                             | 必須/オプション |
|---------|-----------------------------------|----------|
| vCenter | vCenter ホスト                       | 必須       |
|         | User Credentials                  |          |
|         | VMのフォルダ                           |          |
|         | クラスタとデータセンター名                     |          |
|         | ポート グループ                          |          |
|         | ーOrchestrator、パブリック、<br>およびプライベート |          |
|         | Datastore Name                    |          |
| DNS     | 1 つまたは複数の DNS サー<br>バー            | 必須       |
| NTP     | 1つ以上の NTP サーバー                    | 必須       |

| サービス   | パラメータ                  | 必須/オプション |
|--------|------------------------|----------|
| SMTP   | SMTP Host              | 必須       |
|        | SMTP Port              |          |
|        | 認証の資格情報 (オプション)        |          |
| Proxy  | HTTPプロキシサーバーとポー<br>ト   | オプション    |
|        | HTTPS プロキシサーバーと<br>ポート |          |
| Syslog | Syslog サーバとポート         | オプション    |

#### **Cluster Parameters**

次の表は、クラスタ パラメータについての情報を示しています。

#### 表 4 : Cluster Parameters

| パラメータ   | 必須/オプション | 注                                                             |
|---------|----------|---------------------------------------------------------------|
| サイト名    | 必須       | 導入後に名前を変更すること<br>はできません。名前は、UI<br>FQDN のホスト部と一致する<br>必要があります。 |
| UI FQDN | 必須       | FQDN は、DNS で解決できる<br>必要があります。                                 |

## VMware ESXi 環境での Secure Workload Virtual アプライアンスの展 開

次の手順では、VMware ESXi 環境で Secure Workload Virtual アプライアンスを展開します。最初に、オーケストレータ OVA を導入し、次に Secure Workload を設定します。

手順

- ステップ1 VMware vSphere Web インターフェイスにログインします。
- **ステップ2** クラスタの目的のサイト名で新しいフォルダを作成します。
- **ステップ3** ターゲット クラスタを右クリックし、OVF テンプレートの導入 を選択します。
- **ステップ4** OVF テンプレートの場所を入力します。

ESX クラスタに近いところの Web サーバでオーケストラ OVA をホストすることをお勧めしま す。オーケストレータ OVA は 5 GB 以上であるため、ファイルは低速リンクでの転送に時間 がかかる場合があります。

- **ステップ5** [Next] をクリックします。
- **ステップ6** 仮想マシン名に orchestrator-1 と入力します。目的のデータセンターと、クラスタサイト 名で名前を指定した Cisco Secure Workload 展開フォルダに仮想マシンが展開されていることを 確認します。
- **ステップ7** [Next] をクリックします。
- **ステップ8** 選択したクラスタが目的のターゲットであることを確認します。
- **ステップ9** [Next] をクリックします。
- ステップ10 ライセンス契約を確認し、利用規約に同意する場合は [Accept]] をクリックします。
- **ステップ11** [Next] をクリックします。
- ステップ12 デフォルト構成プロファイル (2CPU-8 GB) を使用し、[Next]] をクリックします。
- **ステップ13** 導入に使用するデータストアを選択します。環境にその他の設定が必要な場合を除き、デフォルト設定ではその他のすべてのオプションをそのままにすることができます。
- ステップ14 [Next] をクリックします。
- **ステップ15** 適切なネットワークマッピングを選択します。
  - 構成:クラスタの導入段階が呼び出されている間にオーケストレータが到達できるルーティング可能なネットワークを入力します。パブリックネットワークとは異なるネットワークを使用します。導入が完了した後、orchestrator-1からネットワークを切断します。
  - ・プライベート: Secure Workloadが内部の通信に使用する非ルーティング内部ネットワーク を入力します。
  - ・パブリック: GUI、コレクタは、および仮想 IP アドレスが到達できるルーティング可能な ネットワークを入力します。
- ステップ16 [Next] をクリックします。
- **ステップ17** 構成のネットワークに対して、オーケストレータの到達可能性の詳細を入力します。
  - **IP アドレス**: オーケストレータの IP アドレスのドット区切りの4つの数字列表記を入力します。
  - ・ネットマスク:ネットワークのネットマスクのドット区切りの4つの数字列表記を入力します。
  - ・ゲートウェイ—オーケストレータの構成ネットワークのドット区切りの4つの数字列表記
     ゲートウェイの IP を入力します。
- ステップ18 構成パラメータのすべてを確認します。
- **ステップ19** [Finish] をクリックします。

数分後、OVF が導入されます。OVA アップロードが完了したら、電源をオンにし、オーケス トレータ仮想マシンにアクセスするために、VMware vSphere GUI セッションを更新する必要 があります。

- ステップ20 必要に応じて、VMware vSphere コンソールの右上にあるログインユーザ名の横にある [Refresh] ボタンをクリックします。
- ステップ21 orchestrator-1 仮想マシンの電源をオンにします。

数分以内に、ステップ17に入力した IP アドレスは、ping 要求に応答を始めます。

**ステップ22** オーケストレータが起動した後は、新しいブラウザタブを開き、次の URL をブラウザをポイ ントします。

http://orchestrator-ip:9000/

ブラウザで[セットアップ (Setup)]ウィンドウが開きます。

- (注) Cisco Secure Workload リリース 3.8 以降では、Cisco Secure Workload セットアップ ユーザーインターフェイスを使用してサイト構成のテキストフィールドに非ASCII 文字を入力することはできません。
- ステップ23 [セットアップ (Setup)]ウィンドウでは、次の順序で RPM をアップロードします。
  - 1. rpminstall
  - 2. adhoc
  - 3. mother
  - 4. enforcement (3.5.1.x より前のリリースには適用されません)
  - 5. os ova

RPM をアップロードするためには、以下のサブステップを実行します。

- a) [Choose File] をクリックします。
- b) RPM に移動して選択し、[Open] をクリックします。
- c) [Upload] をクリックします。
- d) 各 RPM の次のステップを繰り返します。
- ステップ24 標準のインストール手順に従ってサイト情報を入力し、ハーパーバイザー固有のガイドライン についてはサイト情報(7ページ)を参照してください
- ステップ25 [Continue] をクリックし、標準的なサイトのインストール手順に従います。

導入が開始された後で、オーケストレータ-2およびオーケストレータ-3、残りの Secure Workload スタックの順序で、VMware vSphere で作成された仮想マシンが表示され始めます。15 分後に 作成された仮想マシンがまったく表示されない場合は、[詳細 (Details)] ボタンをクリックし て [セットアップ (Setup)] ウィンドウで使用可能な導入ログを確認します。

ステップ26 ハードウェアが推奨する仕様を満たすハードウェアの Secure Workload セットアッププロセス をモニタリングします。完了には約1.5時間かかります。 導入が100%に達すると、ステータス行で示されている仮想IPアドレスを書き留めます。偶発的に、インストーラを閉じてしまった場合は、仮想IPアドレスのIPアドレスを書き留めます。仮想IPアドレスは、最初に示されたものが最初に使用できるIPアドレスです。

- **ステップ27** ブラウザでタブページを開き、サイト情報セクションで入力した GUI 完全修飾ドメイン名 (FQDN) をブラウザにポイントさせます。
- ステップ28 [パスワードを忘れた場合 (Forgot Password?)]をクリックします。
- **ステップ29** サイト管理者に入力した電子メールアドレスを入力し、[パスワードのリセットリンクの送信 (Send password reset link)]をクリックします。
- ステップ30 電子メールの受信トレイを確認し、含まれている指示に従います。

必要に応じて、Spam フォルダを確認します。

- ステップ31 Secure Workload インフラストラクチャの中に冗長性を与える特定の VM ロールに対して、ア ンチアフィニティルールを設定します。アンチ アフィニティ ルールは、次の基本タイプのイ ンスタンスに配置しなければなりません。
  - orchestrator
  - adhoc
  - appServer
  - collectorDatamover
  - datanode
  - druidCoordinator
  - druidHistoricalBroker
  - Elasticsearch
  - enforcementCoordinator
  - enforcementPolicyStore
  - happobat
  - hbaseMaster
  - hbaseRegionServer
  - launcherHost
  - mongodb
  - namenode  $\succeq$  secondaryNamenode
  - redis
  - tsdbBosunGrafana
  - zookeeper

- ステップ32 VMware VM 構成画面で [orchestrator-1] を右クリックし、[設定の編集(Edit Settings)]を選択 します。
- ステップ33 [Virtual Hardware] タブをクリックします。
- **ステップ34** [ネットワークアダプタ3 (Network Adapter 3)]で、[接続中 (Connected)]ボックスの選択を 解除します。
- ステップ35 [OK]をクリックして変更を適用します。

[接続中(Connected)]ボックスのチェックマークを外さないと、インストールプロセスが完了 した後、その他の構成にクラスタが公開されたままになる場合があります。

### ライセンシング

このプラットフォームのクラスタは、展開時に 30 日間のトライアルライセンスに制限されま す。30日後、クラスタは新しいデータの処理を停止しますが、クラスタがアクティブであった ときに収集および処理されたデータとユーザーインターフェイスには引き続きアクセスできま す。サービスの中断を避けるためには、評価期間が終了する前に有効なライセンスを適用する 必要があります。詳細については、Cisco Secure Workload Web ポータルのオンラインヘルプま たはユーザーガイドを参照してください。

### コミッション/デコミッションの管理ガイドライン

Secure Workload Virtual 環境でコミッション/デコミッション機能を使用する場合は、次の重要 なガイドラインに従ってください。

- この機能は Cisco TAC の支援を受けている場合に限って使用することを意図しており、 誤って使用すると回復不能な障害を引き起こす可能性があります。TAC からの明示的な承 認がない限り、2つの VM を同時にデコミッションしないでください。次の VM の組み合 わせは、同時にデコミッションしないでください。
  - 複数のオーケストレータ
  - 複数のデータノード
  - 複数の namenode (namenode または secondaryNamenode)
  - 複数の resourceManager
  - 複数の happobat
  - 複数の mongodb (mongodb または mongoArbiter)
- ・一度に実行できるデコミッション/コミッションプロセスは1つだけです。異なる VM の
   デコミッション/コミッションプロセスを同時にオーバーラップしないでください。

• esx\_commission スナップショットエンドポイントを使用する前に、必ず Cisco TAC にお問 い合わせください。 © 2021–2023 Cisco Systems, Inc. All rights reserved.

翻訳について

このドキュメントは、米国シスコ発行ドキュメントの参考和訳です。リンク情報につきましては 、日本語版掲載時点で、英語版にアップデートがあり、リンク先のページが移動/変更されている 場合がありますことをご了承ください。あくまでも参考和訳となりますので、正式な内容につい ては米国サイトのドキュメントを参照ください。